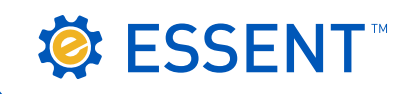

# ESSENT USER TIP SHEET Mortgage Builder®

## **Delegated Submission**

| 🏠 Mortgage Insurance Request                     |                                         |                                                |                               | ×          |
|--------------------------------------------------|-----------------------------------------|------------------------------------------------|-------------------------------|------------|
| ? 🖬 🔎 ৰ 🕨 🖷                                      | D 🖻 🛍 🗸                                 | 🥙 📾 🛤 🗧                                        | j 🖸 🖧 💾                       |            |
| ≩eneral Info - page 1 General Info -             | bage 2 General Info - page              | 3 AIG United Guaranty                          | Radian Mortgage Insurance     | ;)<br>1    |
| ESSENT1, TEST                                    | MB Mc                                   | ortgage Company (CU)                           | 0000050                       | 145        |
| Company Name                                     | uaranty, Inc                            |                                                |                               |            |
| Lender ID 2200240                                | 02                                      | View Status                                    | Complete                      |            |
| Request Type Original F                          | leauest 👤                               | Decision Type                                  | Approved                      | 1          |
| Application Type Delegate                        | d _                                     | Captive Heinsurance                            | Indicator E Relocation        | i Loan     |
| MI Certificate # U153764                         |                                         | Bercont Of Coverage                            | 12.00                         | Market     |
| Coverage Plan Standard                           | Primaru                                 | IP Bisk Grade                                  |                               |            |
| Duration Type Periodic                           | donthlu v                               | Premium Term                                   |                               |            |
| Initial Premium Deferred                         | -                                       | Special Pricing Type                           |                               |            |
| Special Program Type                             |                                         | Investor Program                               | <none></none>                 | •          |
| Payment Type Borrower                            | Paid 🔹                                  | Investor Program Desc                          |                               |            |
| Rate Plan Level                                  | •                                       | Down Payment Option                            | <none></none>                 | •          |
| Premium Refundable Not Refu                      | ndable 💌                                | Valuation Method                               |                               |            |
| Purchase Eligibility                             |                                         | AVM Date                                       |                               |            |
| MI Heduced Doc Type   <none></none>              |                                         | AVM Model                                      | <none></none>                 |            |
| Henewal Lalculation                              |                                         | AVM Value                                      |                               | 0.00       |
| Eannie Mae Info                                  | 4                                       |                                                |                               |            |
| 🛓 Loan Detail                                    |                                         |                                                |                               |            |
| 💡 🖬 🔎 ┥ 🏧 Mortga                                 | e Insurance Detail                      |                                                |                               | ×          |
| ? E                                              |                                         | ħ Ē ✓ 샘 Ē                                      | M 🗃 🖸 🖓 🔛                     |            |
| Vendor<br>Rass Loam Amount D Cala Tura           | <b>43</b>                               |                                                | ent () T) ()                  |            |
| Loan Type Amort Type                             | LEVEL ZOMP                              | Ose base Loan A Non Refundable -               | Cannot Be Excluded From HC/QM | Testing    |
| Interest Rate Loan Type                          | Conv                                    | •                                              |                               |            |
| Amortization Type F From L                       | IV % Coverage % Upfront                 | Term Renewal Factor                            | Term Renewal Factor           |            |
| Purchase Price                                   | 5.00 12 0.00000                         | 10 0.28000                                     | 20 0.20000                    |            |
| Loan Purpose                                     |                                         |                                                |                               |            |
| Reason                                           |                                         |                                                |                               |            |
| Occupancy Type                                   | BUYER                                   | Lender MI Int Bate Adj                         | 0.0000                        |            |
| MI Coverage Requested                            | MI Termination LTV                      | 80.000                                         |                               |            |
| Rounding Method D High Bisk                      | II Termination LTV                      | 8.000                                          |                               |            |
| Total Loan Amount Disclosed                      | JFMIP \$                                | 0.00 NY LTV                                    |                               |            |
| ARM Program Buydown Program                      |                                         |                                                |                               |            |
| Amort Buedown                                    |                                         |                                                |                               |            |
|                                                  |                                         |                                                |                               |            |
| Mortgage Insurance Request                       |                                         |                                                |                               | ×          |
| ▓▕▙▎ど▏╡▕⋗▕◎                                      |                                         | 🛃 🖩 🖷 🗐                                        | C 60 🔛                        |            |
| ieneral Into - page 1   General Info - p         | age 2 General Info - page 3             | AIG United Guaranty   F                        | ladian Mortgage Insurance     | - 1        |
| ESSEN121, TEST                                   | MB Mort                                 | gage Company (CU)                              | 000005261                     | -          |
| Company Name Essent Gu                           | aranty, Inc                             |                                                | *                             |            |
| Lender ID 22002400                               | 12                                      | View Status E                                  | rror                          |            |
| Application Type Delegated                       |                                         | Captive Reinsurance In                         | dicator 🔲 Relocation Lo       | Dan        |
| MI Certi 🙀 MI STATUS element a                   | d description attribute                 |                                                | × Declining Mar               | iket       |
| Certifica<br>Status: Error                       |                                         |                                                | 10                            |            |
| Duration Suspended An Essent Co                  | tomer Support team member               | uest has been                                  | 360                           |            |
| Initial Pr<br>at essentonlinehelp@esse           | contact Customer Support at 8           | 55.282.1483 or by email                        |                               |            |
| Special Mortgage Builder - Mo                    | tgage Builder Software. Inc Iresov      | sky                                            |                               | ×          |
| Paymer Origination Secondary N                   | larketing Post Closing QC/Co            | mpliance Interfaces Tools                      | Printing Administration       |            |
| Preniur Pre-Qualification<br>Origination Summary | E S                                     |                                                | Loan Number Lookup            | ×          |
| Purcha: Processing                               | Processing Queue                        | Ilder                                          | <u>३</u> <b>च</b> २ ₿         |            |
| MI Red Closing                                   | Application Visual Application          | VARE                                           | Loan Number                   |            |
| Renew Loan Status<br>Document Tracking           | Title I Application Good Faith Estimate | · 5                                            | or<br>Bonower Last Name       |            |
| F5-Eannie M<br>EDM Doc Received Que              | Log 4506T<br>Loan Summary               | Mortgag                                        | C BL Boint Of Sale            |            |
| E-Delivery Status                                | Status<br>Submission                    | ,                                              | SOFT                          |            |
|                                                  | Order/Requests<br>Preapproval Letter    | Appraisal Request Form<br>Appraisal Interfaces | •                             | 10         |
|                                                  | Commitment Letter<br>Denial Letter      | Credit Report<br>FHA Connection                | Mortga                        | J <u>e</u> |
|                                                  | Printing<br>Reports                     | Flood Certificate or Flood Mortgage Insurance  | Interface                     | je Insu    |
|                                                  | ilder                                   | Title Request Form<br>Title Interfaces         | Query<br>view certificate     |            |
|                                                  |                                         |                                                |                               |            |

Access the **Mortgage Insurance Request** screen directly from a loan or by entering the loan number. One path to this screen is **Origination > Processing > Order/Requests > Mortgage Insurance > Request Mortgage Insurance.** You can also open the screen from the Interfaces tab. From General Info - page 1 tab, you will be able to request a Rate Quote with Eligibility, and/or submit an application for mortgage insurance.

### Submit a Delegated MI Request

1 Company Name: Select Essent Guaranty, Inc. in drop-down.

2 Request Type: Select:

- Original Request to submit initial request.
  - Resubmission to resubmit a request when loan data changes occur.

#### 3 Application Type: Select Delegated

Make sure all applicable fields are complete and accurate based on your loan characteristics.

4 Click **Submit** to submit Delegated MI Request.

5 If your request is approved, the View Status field will display Complete, the Decision Type will display Approved and a PDF MI Certificate will automatically appear on the screen.

Note: The last PDF document returned from Essent will be the PDF saved in Mortgage Builder.

O To view the MI Premium rate, go to the Loan Detail screen and click on MI Insurance.

MI Premium information will display in the **Mortgage Insurance Detail** screen.

- The **MI Certificate #** will be displayed here as well as on the General Info page 1 screen.
- MI taxes will be included in the Up-front and Renewal Factor fields when applicable.

#### **\*SUSPENDED STATUS\***

If your Delegated submission suspends, the Decision Type will display **Suspended**.

Click on **View Status** to view messages from Essent. A member of the EssentCONNECT<sup>SM</sup> team will contact you or you may contact them (see contact information below).

**Submit a Query** to retrieve the most recent status of your request. Enter the loan number on the **Loan Number Lookup** window and click outside of this window to submit Query. If your delegated submission suspends and Essent manually approves, a Query must be requested for appropriate decision and data to be populated on the **Mortgage Insurance Request and Mortgage Insurance Detail** screens.

**Questions?** Contact the EssentCONNECTTeam, Monday - Friday from 8:00 AM to 8:00 PM Eastern time, at <u>essentconnect@essent.us</u> or 855-282-1483 if you have any questions on submitting a request through Mortgage Builder.

#### Mortgage insurance provided by Essent Guaranty, Inc.